# Configurazione delle impostazioni di controllo degli eventi RMON (Remote Network Monitoring) su uno switch

# Obiettivo

Il monitoraggio da rete remota (RMON) è stato sviluppato dalla Internet Engineering Task Force (IETF) per supportare il monitoraggio e l'analisi del protocollo delle reti LAN (Local Area Network). Si tratta di una specifica di monitoraggio standard che consente a diversi sistemi di monitoraggio e console di rete di scambiarsi i dati di monitoraggio della rete. RMON semplifica agli amministratori di rete la scelta tra le sonde e le console di monitoraggio della rete con funzionalità che soddisfano le loro esigenze di rete specifiche. RMON definisce specificamente le informazioni che qualsiasi sistema di monitoraggio della rete dovrebbe essere in grado di fornire. Statistiche, eventi, cronologia, allarmi, host, host top N, matrice, filtro, acquisizione e token ring sono i dieci gruppi in RMON.

RMON consente a un agente SNMP (Simple Network Management Protocol) nel dispositivo di monitorare in modo proattivo le statistiche del traffico in un determinato periodo e di inviare trap a un programma di gestione SNMP. L'agente SNMP locale confronta i contatori effettivi in tempo reale con le soglie predefinite e genera allarmi, senza che sia necessario il polling da parte di una piattaforma di gestione SNMP centrale. Si tratta di un meccanismo efficace per la gestione proattiva, a condizione che siano state impostate le soglie corrette rispetto alla linea di base della rete.

**Nota:** Per informazioni su come configurare le impostazioni SNMP sullo switch, fare clic <u>qui</u> per istruzioni.

RMON riduce il traffico tra il manager e il dispositivo poiché il manager SNMP non deve eseguire frequentemente il polling del dispositivo per ottenere informazioni e consente al manager di ottenere rapporti di stato tempestivi, poiché il dispositivo segnala gli eventi nel momento in cui si verificano.

In questo documento viene spiegato come configurare le impostazioni di controllo degli eventi RMON sullo switch.

### Dispositivi interessati

- Serie Sx250
- Serie Sx300
- Serie Sx350
- Serie SG350X
- Serie Sx300
- Serie Sx550X

### Versione del software

• 1.4.7.05 — Sx300, Sx500

• 2.2.8.04 - Sx250, Sx350, SG350X, Sx550X

## Configurazione delle impostazioni del controllo degli eventi RMON sullo switch

### Configura controllo eventi RMON

Passaggio 1. Accedere all'utility basata sul Web dello switch, quindi selezionare **Advanced** (Avanzate) dall'elenco a discesa Display Mode (Modalità di visualizzazione).

Nota: Nell'esempio viene usato lo switch SG350X-48MP.

| Display Mode: | Basic 🔹  | Logout |
|---------------|----------|--------|
|               | Basic    |        |
|               | Advanced |        |

Nota: Se si dispone di uno switch serie Sx300 o Sx500, andare al punto 2.

Passo 2. Scegliere Stato e statistiche > RMON > Eventi.

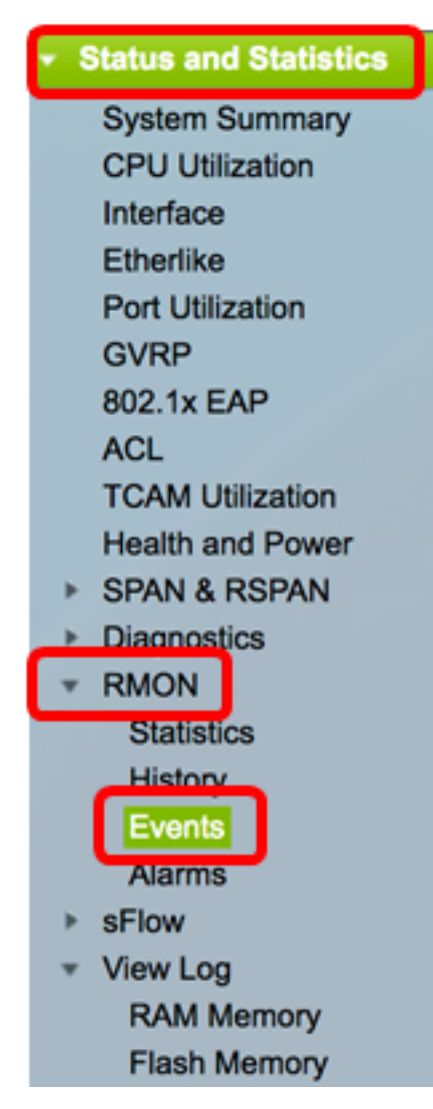

Le informazioni contenute nella tabella Eventi vengono definite dalla finestra di dialogo Aggiungi eventi RMON, ad eccezione dell'ora.

| Eve  | ents            |           |             |                   |      |       |
|------|-----------------|-----------|-------------|-------------------|------|-------|
| Eve  | nt Table        |           |             |                   |      |       |
|      | Event Entry No. | Community | Description | Notification Type | Time | Owner |
| 0 re | sults found.    |           |             |                   |      |       |
|      | Add Ed          | lit       | Delete      |                   |      |       |
| Eve  | nt Log Table    |           |             |                   |      |       |

Passaggio 3. Fare clic su Add per aggiungere un nuovo evento alla tabella eventi.

| E | Event Table                                                        |             |    |  |  |  |  |  |  |  |  |
|---|--------------------------------------------------------------------|-------------|----|--|--|--|--|--|--|--|--|
| C | Event Entry No. Community Description Notification Type Time Owner |             |    |  |  |  |  |  |  |  |  |
| 0 | res                                                                | sults found | d. |  |  |  |  |  |  |  |  |
| C | Add Edit Delete                                                    |             |    |  |  |  |  |  |  |  |  |

Nell'area Voce evento viene visualizzato il numero di indice della voce evento per la nuova voce.

Passaggio 4. (Facoltativo) Nel campo *Community*, immettere la stringa della community SNMP da includere quando si inviano i trap. Questa opzione viene utilizzata se si desidera inviare una trap SNMP. Se non è configurato, viene inviata una trap a ciascun gruppo di trap configurato nella categoria di allarme.

 Event Entry:
 1

 Community:
 Community 1

 (11/127 characters used)

Nota: Nell'esempio viene utilizzata la community 1.

Passaggio 5. Inserire un nome definito dall'utente per l'evento da aggiungere nel campo *Descrizione*.

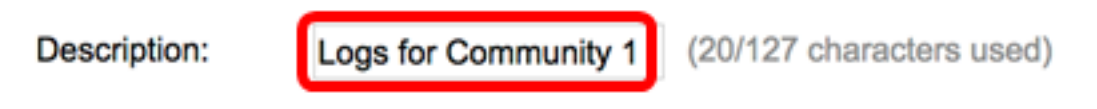

Nota: In questo esempio, viene utilizzato Logs for Community 1.

Passaggio 6. Nell'area Tipo di notifica fare clic sul tipo di azione risultante dall'evento.

Notification Type:

None Log (Event Log Table) Trap (SNMP Manager and Syslog Server) Log and Trap Le opzioni sono:

- Nessuno: non viene eseguita alcuna azione quando l'allarme scade.
- Log (Event Log Table) aggiunge una voce di log alla tabella Event Log quando l'allarme si spegne.
- Trap (SNMP Manager e Syslog Server): invia una trap al server di log remoto quando l'allarme scade.
- Log and Trap: aggiunge una voce di log alla tabella Event Log e invia una trap al server di log remoto quando l'allarme scade.

Nota: In questo esempio, viene scelto Log and Trap.

Passaggio 7. Inserire il dispositivo o l'utente che ha definito l'evento nel campo Proprietario.

| Owner: | cisco | (5/160 characters used) |
|--------|-------|-------------------------|
|        |       |                         |

Nota: nell'esempio viene usato cisco.

Passaggio 8. Fare clic su **Apply (Applica)**, quindi su **Close** (Chiudi). L'evento RMON viene salvato nel file di configurazione in esecuzione.

| Event Entry:       | 1                                                                                                    |                             |
|--------------------|----------------------------------------------------------------------------------------------------|-----------------------------|
| Community:         | Community 1                                                                                           | (11/127 characters used)    |
| Description:       | Logs for Community 1                                                                                  | (20/127 characters used)    |
| Notification Type: | <ul> <li>None</li> <li>Log (Event Log Tabl</li> <li>Trap (SNMP Manag</li> <li>Log and Trap</li> </ul> | e)<br>er and Syslog Server) |
| Owner:             | cisco                                                                                                 | (5/160 characters used)     |
| Apply              | Close                                                                                                 |                             |

Passaggio 9. (Facoltativo) Fare clic su **Save** per salvare le impostazioni nel file della configurazione di avvio.

| B | -Pc             | ort Gi   | gabit     | ∾ °<br>Po⊨ Stac | isco Language: Engli<br>Ckable Manag | <sup>sh</sup> ○<br>ed Switch | Display Mode: Advance | ed 🗘 I |
|---|-----------------|----------|-----------|-----------------|--------------------------------------|------------------------------|-----------------------|--------|
| 1 | Eve             | nts      |           |                 |                                      |                              |                       |        |
|   | Eve             | nt Table |           |                 |                                      |                              |                       |        |
|   |                 | Event E  | Entry No. | Community       | Description                          | Notification Type            | Time                  | Owner  |
|   |                 |          | 1         | Community 1     | Logs for Community 1                 | Log and Trap                 | 2017-Feb-21 08:03:43  | cisco  |
|   |                 | Add      | E         | dit D           | elete                                |                              |                       |        |
|   | Event Log Table |          |           |                 |                                      |                              |                       |        |

A questo punto dovrebbe essere stato aggiunto un nuovo evento nella tabella eventi.

### Modifica eventi RMON

Passaggio 1. Nella Tabella eventi, selezionare la casella accanto alla voce evento che si desidera modificare.

| Eve | Events          |             |                      |                   |                      |       |  |  |  |  |  |
|-----|-----------------|-------------|----------------------|-------------------|----------------------|-------|--|--|--|--|--|
| Ev  | ent Table       |             |                      |                   |                      |       |  |  |  |  |  |
|     | Event Entry No. | Community   | Description          | Notification Type | Time                 | Owner |  |  |  |  |  |
|     | 1               | Community 1 | Logs for Community 1 | Log and Trap      | 2017-Feb-21 08:03:43 | cisco |  |  |  |  |  |
|     | Add Ec          | dit D       | elete                |                   |                      |       |  |  |  |  |  |

Passaggio 2. Fare clic sul pulsante Modifica per modificare la voce dell'evento RMON.

| Events |                 |             |                      |                   |  |  |  |  |
|--------|-----------------|-------------|----------------------|-------------------|--|--|--|--|
| Ev     | ent Table       |             |                      |                   |  |  |  |  |
|        | Event Entry No. | Community   | Description          | Notification Type |  |  |  |  |
|        | 1               | Community 1 | Logs for Community 1 | Log and Trap      |  |  |  |  |
|        | Add Ed          | dit De      | elete                |                   |  |  |  |  |

Passaggio 3. (Facoltativo) Modificare di conseguenza i dettagli Nr. mov. evento, Community, Descrizione, Tipo di notifica e Proprietario.

| Event Entry No.:   | 1\$                                                                                                    |                         |
|--------------------|----------------------------------------------------------------------------------------------------|-------------------------|
| Community:         | Community 1                                                                                               | 11/127 characters used) |
| Description:       | Logs for Community 1                                                                                      | 20/127 characters used) |
| Notification Type: | <ul> <li>None</li> <li>Log (Event Log Table)</li> <li>Trap (SNMP Manager</li> <li>Log and Trap</li> </ul> | and Syslog Server)      |
| Owner:             | cisco                                                                                                    | 5/160 characters used)  |
| Apply              | Close                                                                                                    |                         |

**Nota:** In questo esempio, il tipo di notifica è stato modificato da Log and Trap a Trap (SNMP Manager e Syslog Server)

Passaggio 4. Fare clic su Apply (Applica), quindi su Close (Chiudi).

Passaggio 5. (Facoltativo) Fare clic su **Save** per salvare le impostazioni nel file della configurazione di avvio.

|      |            | 🛞 Sa    |             | cisco  | Language: | English | 0                 | Display Mode:   | Advance | ed 🗘  | Logout    | SNA     | About | He |
|------|------------|---------|-------------|--------|-----------|---------|-------------------|-----------------|---------|-------|-----------|---------|-------|----|
| 3-Pc | ort Gig    | jabit   | PoE Sta     | icka   | ble Mar   | nage    | d Switch          |                 |         |       |           |         |       | C  |
| Eve  | Events     |         |             |        |           |         |                   |                 |         |       |           |         |       |    |
| Eve  | nt Table   |         |             |        |           |         |                   |                 |         |       |           |         |       |    |
|      | Event En   | try No. | Community   | Des    | cription  | 1       | Notification Type |                 |         | Time  |           |         | Owne  | r  |
|      |            | 1       | Community 7 | Log    | for Commu | nity 1  | Trap (SNMP Man    | ager and Syslog | Server) | 2017- | Feb-21 08 | 3:03:42 | cisco |    |
|      | Add        | E       | 9it         | Delete |           |         |                   |                 |         |       |           |         |       |    |
| Eve  | nt Log Tab | le      |             |        |           |         |                   |                 |         |       |           |         |       |    |

L'evento nella tabella eventi dovrebbe essere stato modificato correttamente.

### Elimina eventi RMON

Passaggio 1. Nella Tabella eventi, selezionare la casella accanto alla voce evento che si desidera eliminare.

| E | Events |                 |             |                      |                                       |  |  |  |
|---|--------|-----------------|-------------|----------------------|---------------------------------------|--|--|--|
|   | Eve    | nt Table        |             |                      |                                       |  |  |  |
|   |        | Event Entry No. | Community   | Description          | Notification Type                     |  |  |  |
| ( |        | 1               | Community 1 | Logs for Community 1 | Trap (SNMP Manager and Syslog Server) |  |  |  |
|   |        | Add Ed          | dit D       | elete                |                                       |  |  |  |

Passaggio 2. Fare clic sul pulsante **Delete** per modificare la voce dell'evento RMON.

| Events |                 |             |                      |                   |  |  |  |  |  |
|--------|-----------------|-------------|----------------------|-------------------|--|--|--|--|--|
| Eve    | ent Table       |             |                      |                   |  |  |  |  |  |
|        | Event Entry No. | Community   | Description          | Notification Type |  |  |  |  |  |
|        | 1               | Community 1 | Logs for Community 1 | Trap (SNMP Mana   |  |  |  |  |  |
|        | Add Edit Delete |             |                      |                   |  |  |  |  |  |

Passaggio 3. (Facoltativo) Fare clic su **Save** per salvare le impostazioni nel file della configurazione di avvio.

| Save cisco Language:<br>B-Port Gigabit PoE Stackable Managed Switch |               |               |          |              |          |           |
|---------------------------------------------------------------------|---------------|---------------|----------|--------------|----------|-----------|
| Events                                                              |               |               |          |              |          |           |
| Success. To pe                                                      | ermanently sa | ave the confi | guration | i, go to the | e File O | perations |
| Event Table                                                         |               |               |          |              |          |           |
| Event Entry No.                                                     | Community     | Description   | Notifica | tion Type    | Time     | Owner     |
| 0 results found.                                                    |               |               |          |              |          |           |
| Add E                                                               | dit           | Delete        |          |              |          |           |
| Event Log Table                                                     |               |               |          |              |          |           |

A questo punto è necessario eliminare un evento dalla tabella eventi.

### Visualizza registri eventi RMON

Nella pagina Eventi viene visualizzato il registro degli eventi o delle azioni che si sono verificati. È possibile registrare due tipi di eventi: Log o Log and Trap. L'azione nell'evento viene eseguita quando l'evento è associato a un allarme e le condizioni dell'allarme si sono verificate. Per istruzioni su come configurare gli allarmi RMON sullo switch, fare clic <u>qui</u>.

Passo 1: scegliere Stato e statistiche > RMON > Eventi.

| <ul> <li>Status and Statistics</li> </ul> |
|-------------------------------------------|
| System Summary                            |
| CPU Utilization                           |
| Interface                                 |
| Etherlike                                 |
| Port Utilization                          |
| GVRP                                      |
| 802.1x EAP                                |
| ACL                                       |
| TCAM Utilization                          |
| Health and Power                          |
| SPAN & RSPAN                              |
| Diagnostics                               |
| RMON                                      |
| Statistics                                |
| History                                   |
| Events                                    |
| Alarms                                    |
| sFlow                                     |
| <ul> <li>View Log</li> </ul>              |
| RAM Memory                                |
| Flash Memory                              |

Passaggio 2. Fare clic sul pulsante Tabella registro eventi.

| Events          |             |                      |                                       |  |  |
|-----------------|-------------|----------------------|---------------------------------------|--|--|
| Event Table     |             |                      |                                       |  |  |
| Event Entry No. | Community   | Description          | Notification Type                     |  |  |
| 1               | Community 1 | Logs for Community 1 | Trap (SNMP Manager and Syslog Server) |  |  |
| Add Edit Delete |             |                      |                                       |  |  |
| Event Log Table |             |                      |                                       |  |  |

In questa pagina vengono visualizzati i campi riportati di seguito.

| Events                                         |         |                      |                                                                                                    |
|------------------------------------------------|---------|----------------------|----------------------------------------------------------------------------------------------------|
| Event Log Table                                |         |                      |                                                                                                    |
| Filter: Interface equals to 1  Go Clear Filter |         |                      |                                                                                                    |
| Event Entry No.                                | Log No. | Log Time             | Description                                                                                                   |
| 1                                              | 1       | 2017-Feb-21 08:03:43 | MIB Var.: 1.3.6.1.2.1.10.7.2.1.8.1 , Absolute , Falling , Actual Val: 0 , Thresh.Set: 20 , Interval(sec): 100 |
| Event Table                                    |         |                      |                                                                                                    |

- Nr. mov. evento: numero della voce di registro dell'evento.
- Nr. log (Log No.) Numero di log all'interno dell'evento.

- Ora log (Log Time) Ora in cui è stata immessa la voce del log.
- Descrizione: descrizione dell'evento che ha attivato l'allarme.

Passaggio 3. (Facoltativo) Fare clic sul pulsante **Tabella eventi** per tornare alla Tabella eventi.

| Events                                         |         |                      |                  |  |
|------------------------------------------------|---------|----------------------|------------------|--|
| Event Log Table                                |         |                      |                  |  |
| Filter: Interface equals to 1  Go Clear Filter |         |                      |                  |  |
| Event Entry No.                                | Log No. | Log Time             | Description      |  |
| 1                                              | 1       | 2017-Feb-21 08:03:43 | MIB Var.: 1.3.6. |  |
| Event Table                                    |         |                      |                  |  |

A questo punto, i registri degli eventi sullo switch sono stati visualizzati correttamente.